# QGIS szerkesztések (2.x verzió) Összeállította: dr. Siki Zoltán

A QGIS az asztali térinformatikai szoftverekben szokásos vektor szerkesztési műveleteket biztosítja. A pontos szerkesztéshez célszerű a tolerancia beállításokat áttekinteni.

### Tolerancia beállítások

A töréspontok szerkesztése előtt be kell állítani a tárgyrasztert (szerkesztési toleranciát). Ez azt jelenti, ha például egy korábban bevitt töréspont közelében a tolerancia értéknél kisebb távolságba kattintunk, akkor a töréspont koordinátáját használja a program

A teljes projektre vonatkozó toleranciát a menüből a **Beállítások/Beállítások...** párbeszédablak Digitalizálás fülén állíthatja be.

| 🥨 Beállítások   Digitalizá                                                                                                    | ilás                                                                                                    |                          |                                                       |      |      | ? 🗙                                                                                                    |
|----------------------------------------------------------------------------------------------------|----------------------------------------------------------------------------------------------------|--------------------------|-------------------------------------------------------|------|------|----------------------------------------------------------------------------------------------------|
| <ul> <li>Általános</li> <li>Rendszer</li> <li>Adatforrások</li> <li>Megjelenítés</li> <li>Térkép és<br/>jelmagyarázat</li> </ul> | <ul> <li>Elem létrehozás</li> <li>Attribútum űrlap elrejtése az elem létrehozás után</li> <li>Használd az utoljára bevitt értéket</li> <li>Geometria ellenőrzése</li> <li>Gumiszalag</li> <li>Vonalvastagság</li> <li>Vonal szín</li> </ul>                          | QG                       | ;15                                                   |      |      |                                                                                                    |
| Térkép eszközök         Szerkesztő         Digitalizálás         GDAL         Vetület                                            | <ul> <li>Tárgyraszter</li> <li>Tárgyraszter beállítások dokkolt ablakba (QGIS újraindítását igény<br/>Alapértelmezett tárgyraszter mód<br/>Alapértelmezett tárgyraszter tolerancia<br/>Keresési sugár a töréspont szerkesztéshez</li> <li>Töréspont jelek</li> </ul> | /li)<br>Ki<br>0,0<br>10, | Ki<br>0,00000 🔷 térkép egységek<br>10,00000 🗣 pixelek |      |      |                                                                                                    |
| Helyi beállítás                                                                                                    | X Markerek megjelenítése csak a szelektált elemekhez         Jel stílus         Jelméret                                                                                                    |                          | Kereszt<br>3                                          |      |      | •                                                                                                    |
|                                                                                                    | ✓ Eltolt vonal eszköz<br>Összekötés stílus<br>Negyedelő szegmensek<br>Hegyes csatlakozás korlát                                                                                                    | Le<br>8<br>5,            | ekerekîtett<br>,00                                    |      |      | <ul> <li></li> <li></li> &lt;</ul> |
|                                                                                                    |                                                                                                    |                          | ок                                                    | Mégs | em S | úgó                                                                                                    |

## A tárgyraszter mezőben megadható értékek:

| Opció                                                                                     | Leírás                                                                                                    |
|-------------------------------------------------------------------------------------------|----------------------------------------------------------------------------------------------------|
| Alapértelmezett<br>tárgyraszter mód                                                       | <ul> <li><i>Törésponthoz</i> – a közelben lévő töréspontra ugrás</li> <li><i>Szakaszhoz</i> -a közelben lévő szakasz legközelebbi pontjára (két töréspont között is) ugrás</li> <li><i>Törésponthoz és szakaszhoz</i> – a fenti két lehetőség együttes alkalmazása</li> </ul> |
| Tárgyraszter<br>tolerancia                                                                | A tolerancia értéket térképi vagy képernyő egységekben adhatja meg, a képernyő egységek függetlenek az aktuális nagyítástól és a vetületi rendszertől.                                                                                                    |
| Keresési sugár a Ezt a tolerancia értéket használja a program a töréspontok szerkesztésre |                                                                                                    |

| töréspontok    | kiválasztásakor. |
|----------------|------------------|
| szerkesztéshez |                  |

A szerkesztéshez lényeges lehet a **Beállítások/Beállítások** menüpont párbeszédablakában a **Digitalizálás** fülön a *Töréspont jelek* beállítások. A szerkeszthető rétegen az összes töréspontban megjelenik a kiválasztott jel, ez sokszor (főleg kisebb nagyításnál) áttekinthetetlenné teheti a megjelenített térképet. A *Markerek megjelenítése csak a szelektált elemekhez* opció kiválasztása után csak a szelektált elemeken jelennek meg a töréspont jelek. A *Felbukkanó ablak tiltása az egyes elemek létrehozása után* opció szabályozza, hogy az új térképi elemek után automatikusan megjelenik-e az attribútumok kitöltésére szolgáló párbeszédablak.

A másik megoldás a tárgyraszter rétegenkénti beállítása. Ezt a **Beállítások/Tárgyraszter beállítások** menüpont kiválasztása után állíthatja be.

| 🦸 Tárgyraszter beállítások 🔹 💽 🔀 |                                                                 |          |                            |   |            |                   |               |
|----------------------------------|-----------------------------------------------------------------|----------|----------------------------|---|------------|-------------------|---------------|
|                                  |                                                                 | Réteg    | Mód                        |   | Tolerancia | Egységek          | Nincs metszés |
|                                  | ×                                                               | csapadek | törésponthoz               | • | 2.000000   | térkép egységek 🔻 | ×             |
|                                  | ×                                                               | folyo    | törésponthoz és szakaszhoz | • | 10         | pixelek 🔻         |               |
|                                  |                                                                 | orszag   | törésponthoz és szakaszhoz | • | 0.000000   | térkép egységek 🔻 |               |
|                                  |                                                                 |          |                            |   |            |                   |               |
|                                  | Topológikus szerkesztés Metszés tárgyraszter OK Mégsem Alkalmaz |          |                            |   |            |                   |               |

A tárgyrasztert rétegenkénti beállításainál a felület típusú rétegeknél beállíthatja a *Nincs metszés* opciót. Ez könnyebbé teszi a felület rétegek bővítését, elegendő az új határvonalat berajzolni a meglévő elemek mellé.

A rétegekre vonatkozó beállítások felülbírálják az általános beállításokat.

#### Szerkesztés megkezdése

A réteget szerkeszthetővé kell tenni, hogy a tartalmát módosítani tudjuk, a Digitalizálás eszközsoron nyomja be a ceruzát ábrázoló gombot . Egyszerre több rétegre is beállíthatjuk a szerkeszthetőséget, de ezek közül egyszerre csak egy réteg, az aktuális réteg szerkeszthető. Az aktuális réteget a réteg listában választhatja ki, kattintson a réteg nevére. A módosításokat nem menti a program a háttértárolóra amíg a szerkeszthetőséget meg nem szüntetjük a rétegen.

Szerkesztési műveletek

A szerkesztési műveleteket két eszköztár tartalmazza a Digitalizálás és a Haladó digitalizálás eszközsor.

| Ikon       | Funkció                                | Leírás                                                                                                    |
|------------|----------------------------------------|----------------------------------------------------------------------------------------------------|
| <i>W</i> . | Több rétegre<br>vonatkozó<br>műveletek | Szelektált vagy az összes réteg mentése, módosítások visszavonása                                                                         |
|            | Szerkesztés be/ki                      | Az aktuális rétegre a szerkeszthetőség bekapcsolása illetve kikapcsolása, az eszköz benyomott helyzete jelenti a szerkeszthető állapotot. |

#### Digitalizálás eszköztár

|          | Felület digitalizálás             | Új felület elem hozzáadása a réteghez, a pontos csatlakozásokhoz a szerkesztési toleranciát be kell állítani. Kattintson sorban az elem töréspontjaiba, a jobb egérgombbal kattintson a bevitel befejezéséhez.                                                                                                    |  |  |  |
|----------|-----------------------------------|----------------------------------------------------------------------------------------------------|--|--|--|
| V        | Törtvonal<br>digitalizálás        | Új törtvonal elem hozzáadása a réteghez, a pontos csatlakozásokhoz a szerkesztési toleranciát be kell állítani. Kattintson sorban az elem töréspontjaiba, a jobb egérgombbal kattintson a bevitel befejezéséhez.                                                                                                    |  |  |  |
| ° 0<br>8 | Pont digitalizálás                | Új pont létrehozása a rétegen. Az eszköz kiválasztása után kattintson a térképbe, a pont megadásához.                                                                                                    |  |  |  |
|          | Elem mozgatása                    | Az aktuális rétegen lévő elem mozgatása, az eszköz kiválasztása<br>után kattintson a mozgatandó elemre és az egérgomb nyomva<br>tartása mellett húzza az új pozícióba a rajzi elemet.                                                                                                    |  |  |  |
| 12       | Csomópont eszköz                  | Vonalas és felület elemek töréspontjainak szerkesztése. Az<br>eszközzel töréspontokat mozgathat, törölhet illetve új töréspontot<br>szúrhat be. Az eszköz kiválasztása után először kattintson a<br>módosítandó elemre, a töréspontok piros négyzettel jelennek meg.<br>Ezután a következő lehetőségei vannak:<br><b>Töréspont törlése</b> : kattintson a törlendő töréspontra, kékre<br>változik a négyzet színe, majd nyomja meg a <b>Delete</b> billentyűt a<br>klaviatúrán.<br><b>Töréspont mozgatása</b> : kattintson a mozgatandó töréspontra, kékre<br>változik a négyzet színe, az egérgomb nyomva tartása mellett<br>húzza az új pozícióba a töréspontot. Ha egy szakaszra kattint akkor<br>a szakasz két végpontját együtt mozgathatja. Több töréspontot is<br>kiválaszthat a Ctrl billentyű nyomvatartása közben kattint a pontra.<br><b>Új töréspont bevitele</b> : kattintson duplán arra a szakaszra, melyet<br>új törésponttal akar bővíteni |  |  |  |
|          | Szelektáltak törlése              | A szelektál elemek törlése. A szelekció eszközt az Attribútumok eszközsorban találja meg                                                                                                    |  |  |  |
| ×        | Elemek vágólapra<br>mozgatása     | A szelektál elemek vágólapra másolása és a rétegből törlése.                                                                                                    |  |  |  |
|          | Elemek vágólapra<br>másolása      | A szelektál elemek vágólapra másolása, az elemek megmaradnak a forrás rétegben is.                                                                                                    |  |  |  |
|          | Elemek beillesztése<br>vágólapról | A vágólapra átvitt elemek beillesztése az aktuális szerkeszthető rétegre.                                                                                                    |  |  |  |

| Ikon | Funkció                                            | Leírás                                              |
|------|----------------------------------------------------|-----------------------------------------------------|
| P    | Visszavon Előző szerkesztési művelet visszavonása. |                                                     |
|      | Ismét                                              | Visszavon szerkesztési művelet újbóli végrehajtása. |
|      | Forgatás Elem forgatása a súlypont körül.          |                                                     |
| 2    |                                                    |                                                     |

| T         | Elem egyszerűsítés               | Az eszköz kiválasztása után kattintson az egyszerűsítendő<br>törtvonal elemre vagy felület elembe. A vonal színe pirosra<br>változik és egy tolóka jelenik meg. A tolóka mozgatásával a<br>töréspontok száma csökkenthető, amikor elégedett az eredménnyel<br>kattintson az <b>OK</b> gombra. |
|-----------|----------------------------------|----------------------------------------------------------------------------------------------------|
|           | Gyűrű hozzáadás                  | Egy létező felület belsejéből egy sziget kivágása. Az eszköz<br>kiválasztása után kattintson sorban a sziget töréspontjaiba, a<br>befejezéshez a jobb egérgombbal kattintson.                                                                                                    |
| <b>22</b> | Rész hozzáadás                   | Egy létező felülethez újabb rész hozzáadása. Az új résznek a létező felületen kívül kell lennie. Az eszköz kiválasztása előtt szelektálnia kell a bővítendő elemet, majd kattintson sorban az új rész töréspontjaiba, a befejezéshez a jobb egérgombbal kattintson.                           |
| <b>R</b>  | Gyűrű kitöltés                   | Egy létező elemből egy sziget kivágása, úgy hogy a szigetből egy<br>új elem jön létre. Az eszköz kiválasztása után kattintson sorban a<br>sziget töréspontjaiba, a befejezéshez a jobb egérgombbal<br>kattintson.                                                                             |
|           | Gyűrű törlés                     | Egy létező felület belsejében lévő sziget törlése. Az eszköz kiválasztása után kattintson a belső rész egy töréspontjába.                                                                                                    |
| 8         | Rész törlés                      | Egy több részből álló felület elem egy részének törlése. Az eszköz kiválasztása után kattintson a törlendő rész egy töréspontjába.                                                                                                    |
| $\sim$    | Elem módosítás                   | Egy törtvonal vagy felület elem alakjának módosítása. Az eszközzel rajzolt törtvonal helyettesíti a metszett elem metszéspontok közötti szakaszát.                                                                                                    |
|           | Görbe eltolás                    |                                                                                                    |
| R         | Elemek darabolása                | A szelektált vagy az összes elem darabolása egy törtvonallal. Az eszköz kiválasztása után kattintson a vágó törtvonal töréspontjaiba, a bevitel végén a jobb egérgombbal kattintson.                                                                                                    |
| R         | Részek darabolása                | Az elem rész darabolása, új elem nem jön létre.                                                                                                    |
| œ~        | Szelektált elemek<br>összevonása | Több törtvonal vagy felület elem egyesítése. Szelektálja az egyesítendő elemeket majd válassza ki az eszközt. A megjelenő párbeszédablakban szerkeszthető az összevont elem attribútumai.                                                                                                    |
| C         | Pont szimbólum<br>forgatás       |                                                                                                    |

A geometriai feltételekkel (merőleges, párhuzamos, stb.) történő szerkesztésekhez a CAD Tools és a CAD Input modulok használhatók.